# Cisco Business 220シリーズスイッチでの 802.1x認証の設定

# 目的

この記事の目的は、Cisco Business 220シリーズスマートスイッチで802.1x認証を設定する方法 を説明することです。

## 該当するデバイス |ファームウェアのバージョン

• CBS220シリーズ(データシート) |2.0.0.17

## 概要

ポート認証を使用すると、各ポートのパラメータを設定できます。設定の変更の一部は、ホスト 認証など、ポートが強制承認済み状態である場合にのみ可能であるため、変更を行う前にポート 制御を[強制承認済み(Force Authorized)]に変更することをお勧めします。設定が完了したら、ポ ート制御を以前の状態に戻します。

802.1xが定義されたポートは、LAGのメンバになれません。802.1xとポートセキュリティを同じ ポートで同時に有効にすることはできません。インターフェイスでポートセキュリティを有効に すると、管理ポート制御を自動モードに変更できません。

## ポート認証の設定

手順1

スイッチのWebユーザインターフェイス(UI)にログインし、[Security] > [802.1x] > [Port Authentication]を選択します。

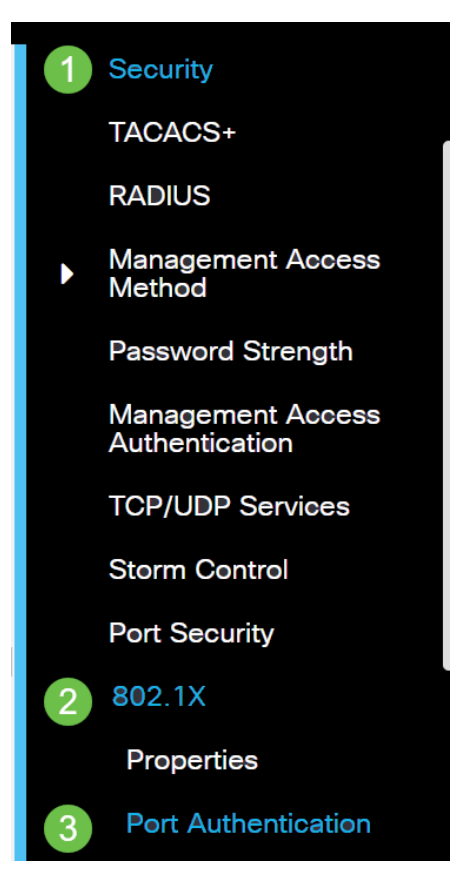

設定するポートのオプションボタンをクリックし、編集アイコンをクリ**ックします**。

| F  | Port S | Security Tal | ble  |                  |               |                    |
|----|--------|--------------|------|------------------|---------------|--------------------|
|    |        | Entry No.    | Port | Interface Status | Learning Mode | Max No. of Address |
| 1  | 0      | 1            | GE1  | Disabled         | Classic Lock  | 1                  |
| 手厂 | 順3     |              |      |                  |               |                    |

[Edit Port *Authentication]ウィンドウ*がポップアップ表示されます。[Interface]ドロップダウンリス トから、指定したポートがステップ2で選択したポートであることを確認します。そうでない場合 は、ドロップダウン矢印をクリックし、正しいポートを選択します。

Edit Port Authentication

| Interface: | <ul> <li>Port</li> </ul> | GE1 | ~ |
|------------|--------------------------|-----|---|
|            |                          |     |   |

### 手順 4

[Administrative Port Control]のオプションボタンを選択します。これにより、ポート認証状態が決 定されます。次のオプションがあります。

- ・Disabled:802.1xを無効にします。これはデフォルトの状態です。
- Force Unauthorized:インターフェイスを不正な状態に移行することによって、インターフェイスアクセスを拒否します。スイッチは、インターフェイスを介してクライアントに認証サービスを提供しません。
- Auto:スイッチでポートベースの認証と許可を有効にします。インターフェイスは、スイッチとクライアント間の認証交換に基づいて、認可された状態または不正な状態の間を移動します。
- Force Authorized:認証なしでインターフェイスを承認します。

| Interface:                   | 0 | Port   | GE1    | ~      |
|------------------------------|---|--------|--------|--------|
| Administrative Port Control: | 0 | Disabl | ed     |        |
|                              | 0 | Force  | Author | ized   |
|                              | 0 | Force  | Unauth | orized |
|                              | 0 | Auto   |        |        |

## 手順 5(オプション)

[RADIUS VLAN Assignment]のオプションボタンを選択します。これにより、指定されたポート でダイナミックVLAN割り当てが有効になります。次のオプションがあります。

- Disabled:VLAN許可結果を無視し、ホストの元のVLANを保持します。これがデフォルトのア クションです。
- Reject:指定されたポートがVLAN認定情報を受信すると、その情報を使用します。ただし、 VLAN承認済み情報がない場合は、ホストを拒否し、不正にします。
- Static:指定されたポートがVLAN認定情報を受信した場合、その情報が使用されます。ただし、VLAN承認済み情報がない場合は、ホストの元のVLANが保持されます。

RADIUSからVLAN承認済み情報が存在するが、VLANがDevice Under Test(DUT)で管理上作成されていない場合、VLANは自動的に作成されます。

| RADIUS VLAN Assignment: | O Disabled                 |
|-------------------------|----------------------------|
|                         | O Reject                   |
|                         | <ul><li>O Static</li></ul> |

**ヒント**:ダイナミックVLAN割り当て機能を動作させるには、スイッチでRADIUSサーバから次の VLAN属性を送信する必要があります。

- •[64] Tunnel-Type = VLAN(タイプ13)
- [65] Tunnel-Medium-Type = 802 (タイプ6)
- [81] Tunnel-Private-Group-Id = VLAN ID

## ステップ 6(オプション)

ゲストVLANが不正ポートにゲストVLANを使用するには、ゲストVLANの[Enable] チェックボッ クスをオンにします。

Guest VLAN: 🗹 Enable

## ステップ7

[Periodic Reauthentication]の[**Enable**]チェックボックスをオンにします。これにより、指定され た再認証期間の後にポート再認証が試行されます。

Periodic Reauthentication: 🗹 Enable

## 手順8

[再認証期間]フィールドに*値を入力*します。これは、ポートの再認証にかかる時間(秒)です。

Reauthentication Period: 3600

手順9(オプション)

[Reauthenticate Now] チェックボックスをオンにして、即時のポート再認証を有効にします。

[Authenticator State]フィールドには、認証の現在の状態が表示されます。

| Reauthenticate Now:  | 🗹 Enable   |
|----------------------|------------|
| Authenticator State: | Initialize |

ポートが[Force Authorized]または[Force Unauthorized]状態でない場合は、ポートは自動モードで

あり、オーセンティケータは認証中の状態を表示します。ポートが認証されると、状態は [Authenticated]と表示されます。 手順 10

[Max Hosts]フィールドに、特定のポートで許可される認証済みホストの最大数を入力します。この値は、マルチセッションモードでのみ有効です。

| Max Hosts: 256 | (Range: 1 - 256, Default: 256) |
|----------------|--------------------------------|
|----------------|--------------------------------|

#### 手順 11

[Quiet Period]フィールドに、認証交換の失敗の後にスイッチがQuiet状態のままになる秒数を入力 します。スイッチが静音状態の場合は、スイッチがクライアントからの新しい認証要求をリッス ンしていないことを意味します。

| 🕏 Quiet Period: | 60 | sec (Range: 0 - 65535 |
|-----------------|----|-----------------------|
|-----------------|----|-----------------------|

#### ステップ 12

[Resending EAP] フィールドに、スイッチがサプリカント(クライアント)からのExtensible Authentication Protocol(EAP)要求またはアイデンティティフレームへの応答を待機する秒数を入 力してから要求を再送信します。

|  | Resending EAP: | 30 | (Range: 1 - 65535, Default: 30) |
|--|----------------|----|---------------------------------|
|--|----------------|----|---------------------------------|

#### 手順 13

[*Max EAP Requests*]フィールドに、送信可能なEAP要求の最大数を入力します。定義された期間 (サプリカントタイムアウト)後に応答が受信されない場合、認証プロセスが再起動されます。

| Max EAP Requests: | 2 | (Range: 1 - 10, Default: 2) |
|-------------------|---|-----------------------------|
|                   | _ | (Rungo: Porto, Dordan: 2)   |

#### ステップ 14

[Supplicant Timeout]*フィールド*に、EAP要求がサプリカントに再送信されるまでの経過時間を秒 数で入力します。

| Supplicant Timeout: | 30 | sec (Range: 1 - 65535, Default: |
|---------------------|----|---------------------------------|
|---------------------|----|---------------------------------|

#### ステップ 15

[サーバのタイムアウト]フィールドに、スイッチが認証サーバに要求を再送信するまでの経過時間 を秒数で入力します。

| Server Timeout: | 30 | sec (Range: 1 - 65535, Default: |
|-----------------|----|---------------------------------|
|-----------------|----|---------------------------------|

#### ステップ 16

[Apply] をクリックします。

これで、スイッチで802.1x認証が正常に設定されました。

その他の設定については、『<u>Cisco Business 220シリーズスイッチアドミニストレーションガイ</u> ド』を参照してください。

その他の記事を見るには、『<u>Cisco Business 220</u> Series<u>Switch Support Page』を参照してください</u>